## Skapa CAT kanaler mot FlexRadio 6500 vid remote-körning.

Förslag på hur du kan skapa CAT kanaler mot klubbens FlexRadio 6500 vid remote-körning för t.ex. rig-styrning och loggning.

Detta exempel gäller koppling till loggprogrammet DX4WIN men bör generellt gälla för vilket program som helst. Kopplingen sker mot Slice A (mottagare 1) i FlexRadio 6500

Starta SmartSDR - CAT

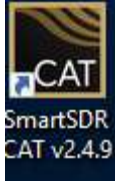

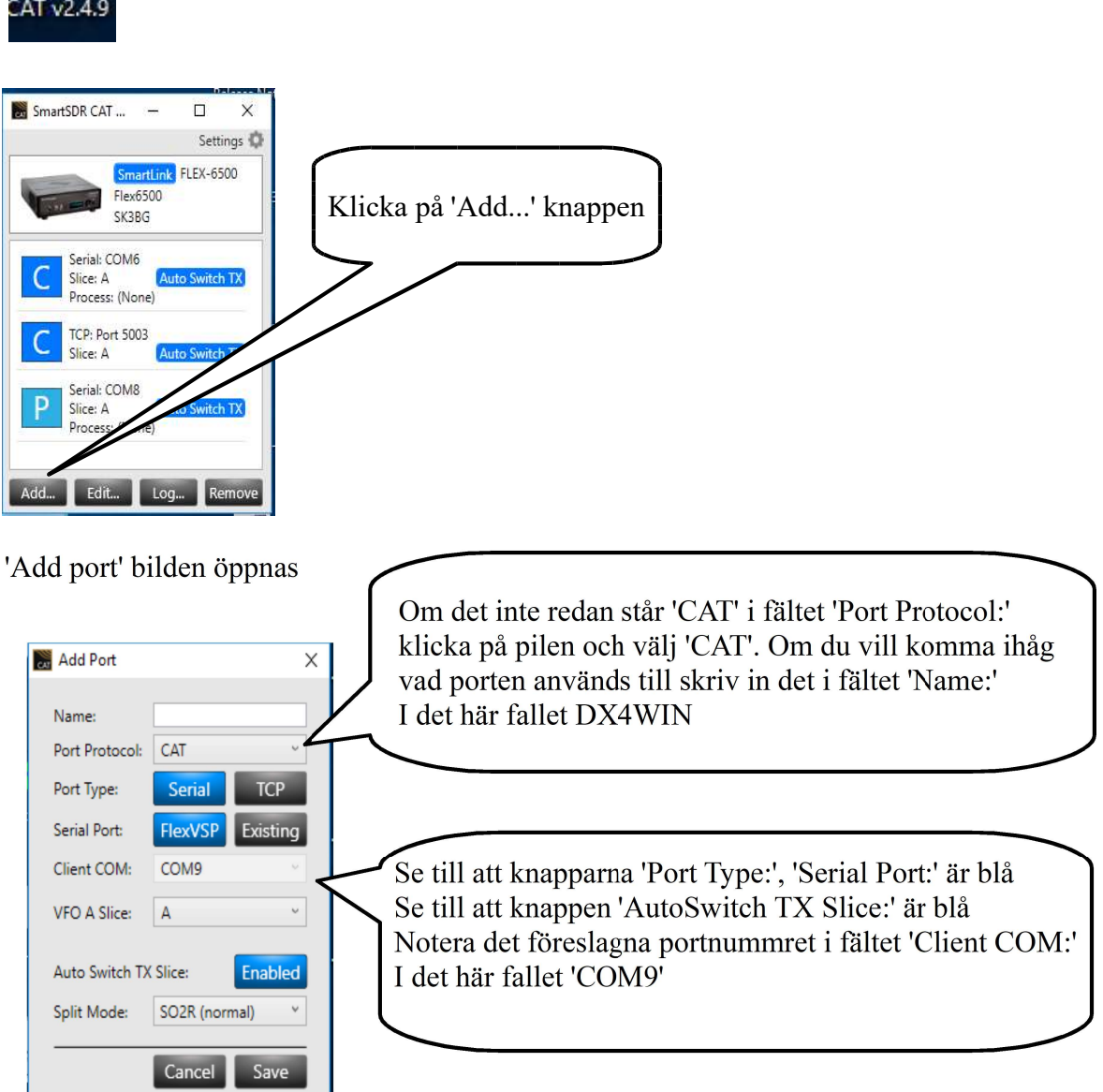

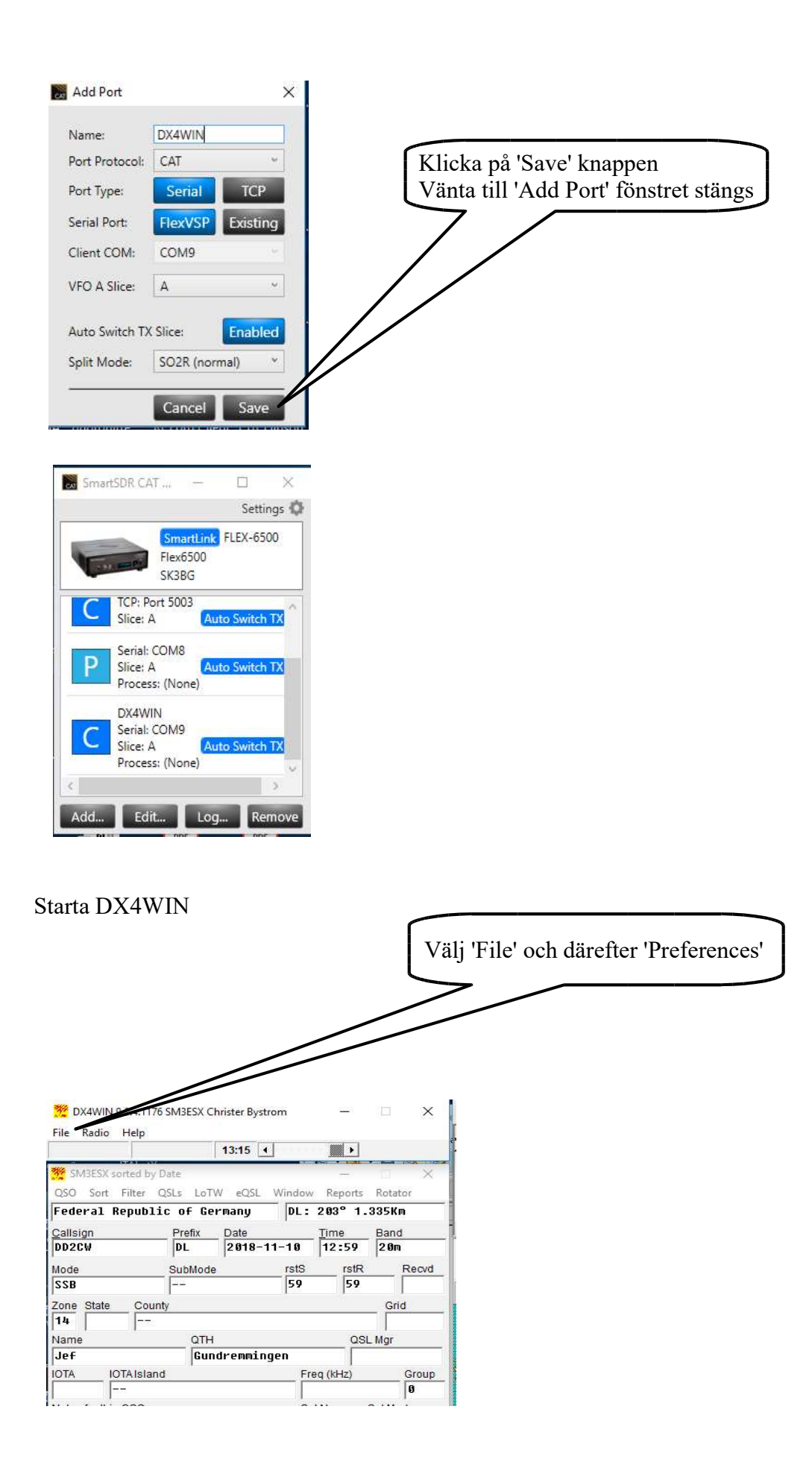

SM3ESX - Skapa CAT kanaler vid remote körning av FlexRadio 6500 - ver.1 - 2019-03-20

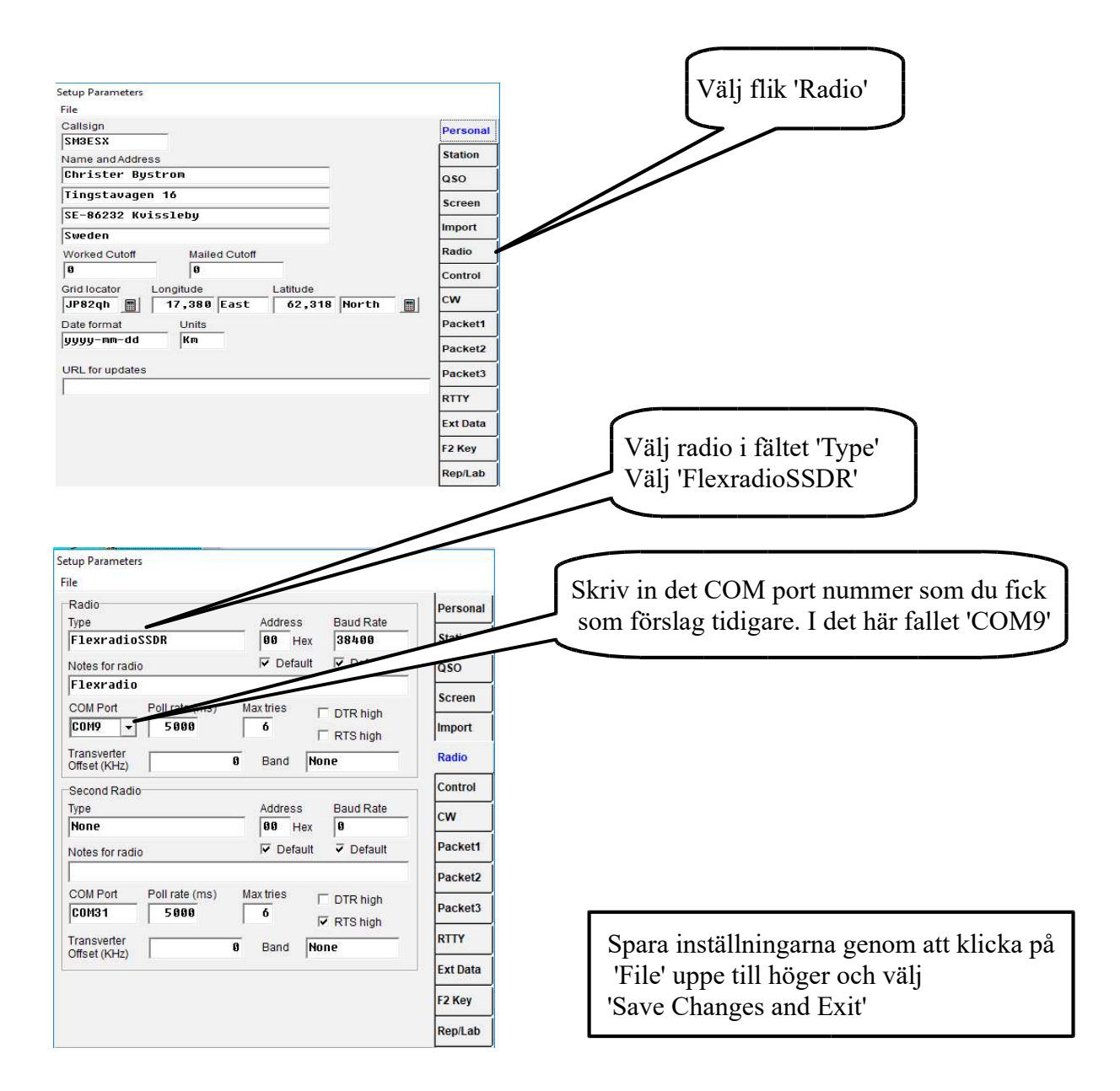

## **OBS**:

Om du använder rig-styrning och loggning mot din egen radio tänk då på att fälten 'Type' och 'COM Port' skrivs över. Notera vad som stod i dessa fält så att du enkelt kan ändra tillbaka för rig-styrningen och loggning mot egen radio.

Om du vill skapa ytterligare CAT kanaler så öppnar du SmartSDR - CAT igen och klickar på 'Add...' knappen och upprepar proceduren.